## **INSTRUCTIVO PARA EL ASPIRANTE**

1.- Hacer el registro en la página de CENEVAL y obtener un folio en el link:

http://registroenlinea.ceneval.edu.mx/RegistroLinea/indexAbierto.php/

| AVISO IMPORTANTE:                                                                                                    |                                                                                                    |                  |
|----------------------------------------------------------------------------------------------------|----------------------------------------------------------------------------------------------------|------------------|
| SI SE INSCRIBIÓ PREVIAMENTE EN ALGUNA DE LAS INST                                                                                                    | ITUCIONES Y DESEA CAMBIAR EL PROGRAMA O CARRERA, POR FAVOR, PIDA EL CAMBIO DIRECTAMENTE EN LA INSTITUCIÓN.                                                                                                    |                  |
|                                                                                                    | AVISO DE PRIVACIDAD                                                                                                    |                  |
| CENTRO NACIONAL DE EVALUACIÓN PARA LA EDUCACIÓN<br>sus datos personales aquí recabados para análisis estadísticos, o<br>información acerca del tratamiento y de los derechos que puede | SUPERIOR A,C., con domicilio en Av. Camino al Desierto de los Leones (Altavista) # 19 Col. San Ángel, Del. Álvaro Obregón, C.P. 01000, México, D.F.,<br>ntactario para informar cambios en el proceso de aplicación y/o como requisito explicito del proceso de evaluación o certificación que usted está realizando . Para may<br>hacer valer, usted puede acceder al aviso de privacidad completo aquí. | utilizará<br>yor |
|                                                                                                    | INGRESE LOS SIGUIENTES DATOS:                                                                                                    |                  |
| Nombre completo                                                                                                    |                                                                                                    |                  |
| Primer apellido                                                                                                    | SOTO                                                                                                    |                  |
| Segundo apellido                                                                                                    | RANGEL                                                                                                    |                  |
| Nombre(s)<br>(sin abreviaturas)                                                                                                    | ANGEL                                                                                                    |                  |
| Fecha de nacimiento                                                                                                    | 2000 🗸 / Junio 🗸 / 🚺 💙                                                                                                    |                  |
| Institución :                                                                                                    | Universidad Juárez del Estado de Durango (Abierto) 🗸 🗸                                                                                                    |                  |
| Carrera a la que desea inscribirse:                                                                                                    | 140007 - LICENCIADO EN ENFERMERÍA 🗸                                                                                                    |                  |
| Campus/Facultades/Escuelas donde desea inscribirse:                                                                                                    | UNIVERSIDAD JUÁREZ DEL ESTADO DE DURANGO - DURANGO 🗸                                                                                                    |                  |
| Una vez registrado, usted mismo podrá hacer ediciones a                                                                                                    | sus datos hasta el término del periodo de registro. Para ello, únicamente deberá ingresar los datos de esta pantalla.                                                                                                    |                  |
|                                                                                                    | Aceptar                                                                                                    |                  |
| Av. Camino al Desierto de los                                                                                                    | Leones 19, Col. San Ángel, Alcaldía Álvaro Obregón, C.P. 01000, Ciudad de México. Tel. (55) 30 00 87 00 LADA sin costo 800 624 25 10                                                                                                    |                  |
|                                                                                                    | Aviso de privacidad                                                                                                    | rel v1.0.48      |

El registro comienza capturando:

Primer Apellido (sin acentos)

Segundo Apellido (sin acentos)

Nombre(s) (sin acentos)

Fecha de nacimiento

Donde dice Institución: Seleccionar Universidad Juárez del Estado de Durango (Abierto)

## Nota: Primero debes escoger la institución antes de seleccionar la carrera.

Después seleccionar carrera

Seleccionar Campus/Facultades/Escuelas

Antes de darle Click en el botón **Aceptar** estar seguro de que todos los datos están correctos, como también estar seguros de la carrera que se elige para evitar problemas posteriores.

Terminar el primer registro contestando todas las preguntas que se solicitan hasta obtener el folio y la impresión como a continuación se ilustra.

|                                                                                                    | CENEVAL                                                                                                    |
|----------------------------------------------------------------------------------------------------|----------------------------------------------------------------------------------------------------|
| РА                                                                                                    | SE DE INGRESO AL EXAMEN                                                                                                    |
| SI TIENES CAPACIDA<br>DE LA UNIVERSIDAD.                                                                                                    | DES DIFERENTES, FAVOR DE REPORTARLO EN EL REGISTRO INTERNO                                                                                                    |
| Al momento de ingresar al exam                                                                                                    | en es necesario presentar:                                                                                                    |
| <ul> <li>Este documento impreso</li> <li>Una identificación con fotogra<br/>està vigente la del Instituto F</li> <li>Lápiz del núm. 2 o 2 ½</li> <li>Goma</li> <li>Sacapuntas</li> </ul> | ría (credencial para votar expedida por el Instituto Nacional Electoral (INE) o si todavia<br>ederal Electoral (IFE) o el pasaporte)                                                                                                    |
| lúmero de folio:                                                                                                    | 253016202 (único e intransferible)                                                                                                    |
| lombre del sustentante:                                                                                                    | EDGAR JOVANNY RAMIREZ DE LA TORRE                                                                                                    |
| rograma/Carrera:                                                                                                    | LICENCIADO EN NUTRICIÓN                                                                                                    |
| lombre del examen:                                                                                                    | EX2 - EXAMEN NACIONAL DE INGRESO A LA EDUCACION SUPERIOR                                                                                                    |
| ago:<br>ugar en que lo va a presentar:                                                                                                    | UNIVERSIDAD JUÁREZ DEL EDO. DE DURANGO - CAMPUS DURANGO, FACULTAD DE<br>ECONOMÍA, CONTADURÍA Y ADMÓN, FACULTAD DE MEDICINA Y NUTRICIÓN Y<br>FACULTAD DE DEFECTO Y CIENCIAS POLÍTICAS                                                                                                    |
| rección:                                                                                                    | FANNY ANITÚA Y PRIV. DE LOZA S/N ZONA CENTRO 34000<br>(-)-618 812 21 33, 618 812 21 66<br>DURANGO, DURANGO                                                                                                    |
|                                                                                                    |                                                                                                    |
| cha y horario en que tendrá                                                                                                    | 20 - Junio - 2020                                                                                                    |
| cha y horario en que tendrá<br>gar el examen:<br>registro se ha realizado con éxito                                                                                                    | 20 - Junio - 2020<br>8:00 - 12:30 HORAS<br>(43)YRR/Y8EUX11105716], no es necesario confirmar que ha sido registrado.                                                                                                    |
| icha y horario en que tendrá<br>gar el examen:<br>registro se ha realizado con éxito<br>e documento es su pase de ingres                                                                 | 20 - Junio - 2020<br>8:00 - 12:30 HORAS<br>(43)YRRMY&EUX1105716), no es necesario confirmar que ha sido registrado.<br>o al examen.<br>Firma del sustentante                                                                                                    |
| icha y horario en que tendrá<br>gar el examen:<br>registro se ha realizado con éxito<br>e documento es su pase de ingres                                                                 | 20 - Junio - 2020<br>8:00 - 12:30 HORAS<br>(43YRRKY&EUX11105716), no es necesario confirmar que ha sido registrado.<br>o al examen.<br>Firma del sustentante                                                                                                    |
| icha y horario en que tendrá<br>gar el examen:<br>registro se ha realizado con éxito<br>e documento es su pase de ingres<br>documento es su pase de ingres                               | 20 - Junio - 2020<br>8:00 - 12:30 HORAS<br>(43WRMAEUX11105716), no es necesario confirmar que ha sido registrado.<br>to al examen.<br>Firma del sustentante<br>Firma del sustentante<br>AVISO DE PRIVACIDAD<br>sión acerca del tratamiento de sus datos personales, usted puede acceder al aviso de<br>privacidad completo <u>aquí.</u>                                                                                                    |
| icha y horario en que tendrá<br>gar el examen:<br>registro se ha realizado con éxito<br>e documento es su pase de ingres<br>documento es su pase de ingres                               | 20 - Junio - 2020<br>8:00 - 12:30 HORAS<br>(43WRMAEUX11105716), no es necesario confirmar que ha sido registrado.<br>o al examen.<br>o al examen.<br>Firma del sustentante<br>AVISO DE PRIVACIDAD<br>16n acerca del tratamiento de sus datos personales, usted puede acceder al aviso de<br>privacidad completo <u>aguí.</u><br>formación sobre el registro por Internet comuniquese con:                                                                 |
| icha y horario en que tendrá<br>gar el examen:<br>registro se ha realizado con éxito<br>e documento es su pase de ingres<br>Si desea obtener mayor informad<br>Para in                   | 20 - Junio - 2020<br>8:00 - 12:30 HORAS<br>(43WRMAEUX11105716), no es necesario confirmar que ha sido registrado.<br>o al examen.<br>Firma del sustentante<br>AVISO DE PRIVACIDAD<br>ión acerca del tratamiento de sus datos personales, usted puede acceder al aviso de<br>privacidad completo <u>aguí.</u><br>formación sobre el registro por Internet comuníquese con:<br>Unidad de Atención al Usuario                                                |
| icha y horario en que tendrá<br>gar el examen:<br>registro se ha realizado con éxito<br>e documento es su pase de ingres<br>Si desea obtener mayor informac<br>Para in                   | 20 - Junio - 2020<br>8:00 - 12:30 HORAS<br>(43WRRWAEUX1105716), no es necesario confirmar que ha sido registrado.<br>o al examen.<br>Firma del sustentante<br>AVISO DE PRIVACIDAD<br>tión acerca del tratamiento de sus datos personales, usted puede acceder al aviso de<br>privacidad completo <u>aguí</u> .<br>formación sobre el registro por Internet comuniquese con:<br>Unidad de Atención al Usuario<br>Informacion@cneval.edu.mx<br>CENEVAL A.C. |

Recuerda que aquí no termina tu registro, debes realizar un segundo registro en el portal de la UJED.

## 2.- Registrar tu folio en el siguiente link:

https://sistemas.ujed.mx/ASPIRANTES/

| Universidad Juárez<br>del Estado de Durango<br>Aspirantes a Ceneval                                                                                                    |
|----------------------------------------------------------------------------------------------------|
| longitud del folio debe ser de 9 digitos. Se encuentra en el pase de examen del CENEVAL.                                                                                                    |
| Folio:                                                                                                    |
| Datos Personales                                                                                                    |
| Matricula:                                                                                                    |
| Paterno: Materno:                                                                                                    |
| Nombre(s):                                                                                                    |
| Estado Civil: SELECCIONE - No. de hijos: 0                                                                                                    |
| Datos de localización<br>Se le piden solo por si hay necesidad de localizarle en caso de alguna aclaración.<br>El correo es indispensable en su registro porque tendras que validarlo, y si llegaras a tener problemas de acceso, mandarle<br>una contraseña por ese medio. |
| una contraseña por ese medio.                                                                                                    |

Debes esperar a que tu folio ya se encuentre en la base de datos de la UJED (al momento de que pones tu folio de manera correcta deben aparecer tus datos), esto puede tardar de una a dos horas después de que obtuviste tu folio en la página de CENEVAL siempre y cuando lo hayas hecho antes de las 15 hrs. en día laboral, sí lo haces después de esta hora se reflejará a más tardar al día siguiente, si lo haces en fin de semana se reflejará a más tardar al siguiente día hábil. Al final de este formulario se te va a pedir que generes un usuario y contraseña como se ilustra a continuación, para guardar la información y generar tu usuario y contraseña dar Clic en el botón **Enviar Formulario**.

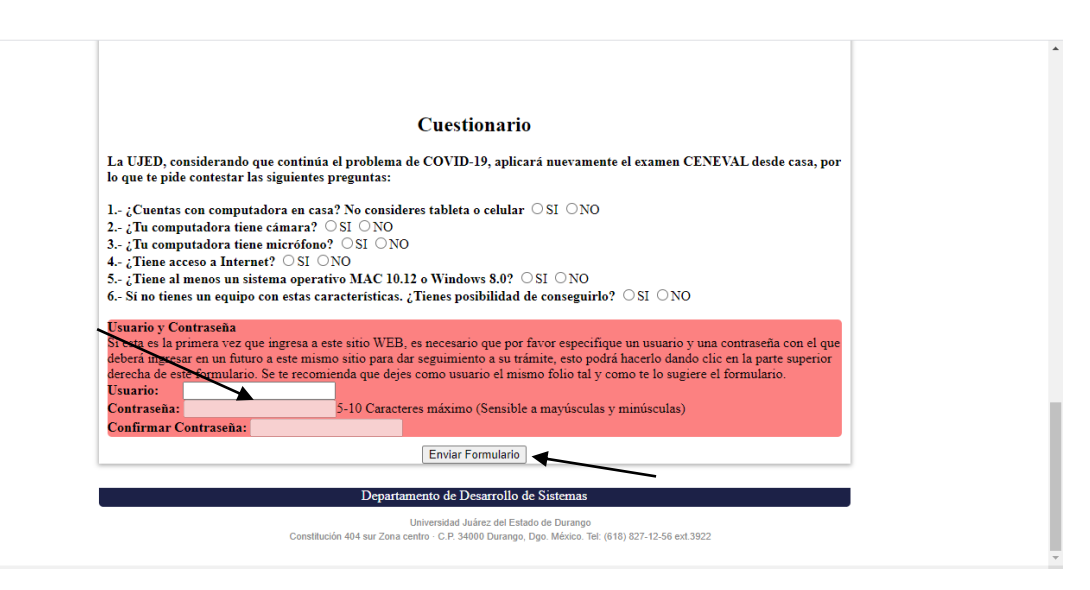

3.- Una vez que obtengas tu usuario y contraseña continuar con tu trámite en el siguiente link <u>https://sistemas.ujed.mx/ASPIRANTES/area.jsp</u> donde subirás foto, constancia, seleccionaras método de pago y registraras un correo.

Poner el usuario y contraseña que elegiste en el anterior formulario, enseguida dar Clic en el botón **Ingresar** (sí se te olvido tu usuario y contraseña, recuerda que se mandaron a tu correo).

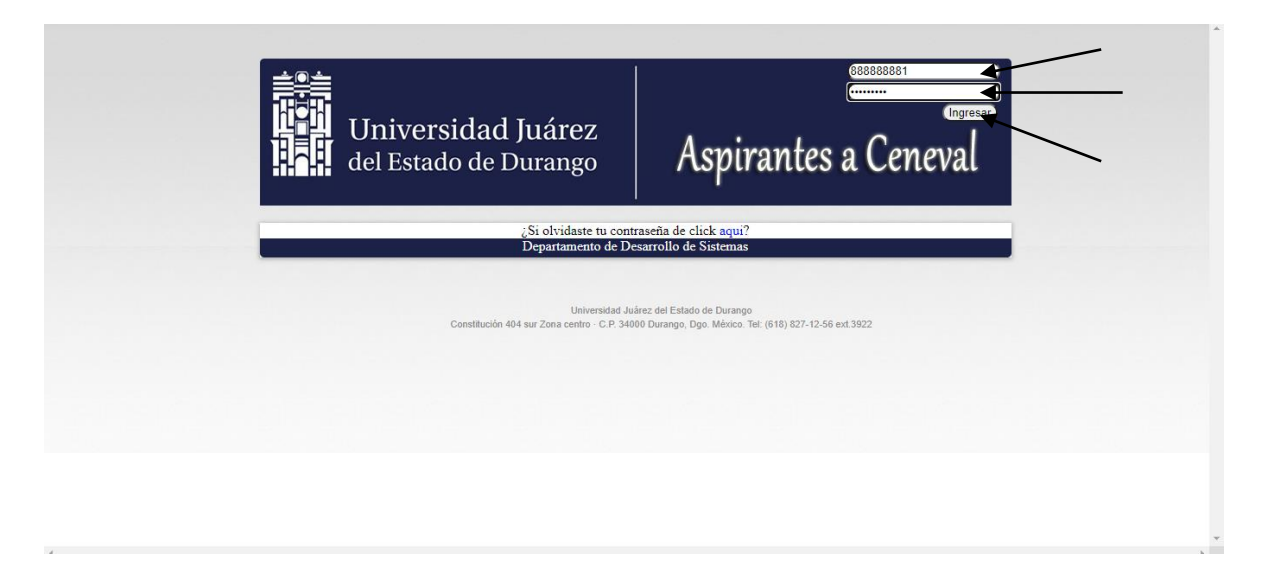

Subir foto, constancia, poner tu correo de contacto y hacer el pago seleccionando un método de pago.

Al conectarte correctamente en la página anterior con tu usuario y contraseña aparecerá la siguiente página.

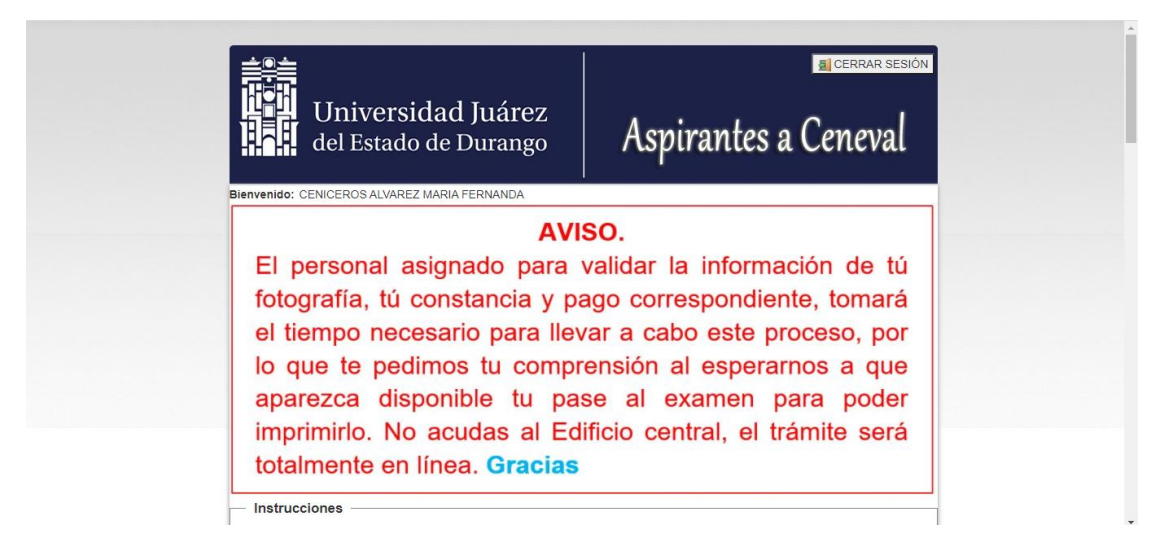

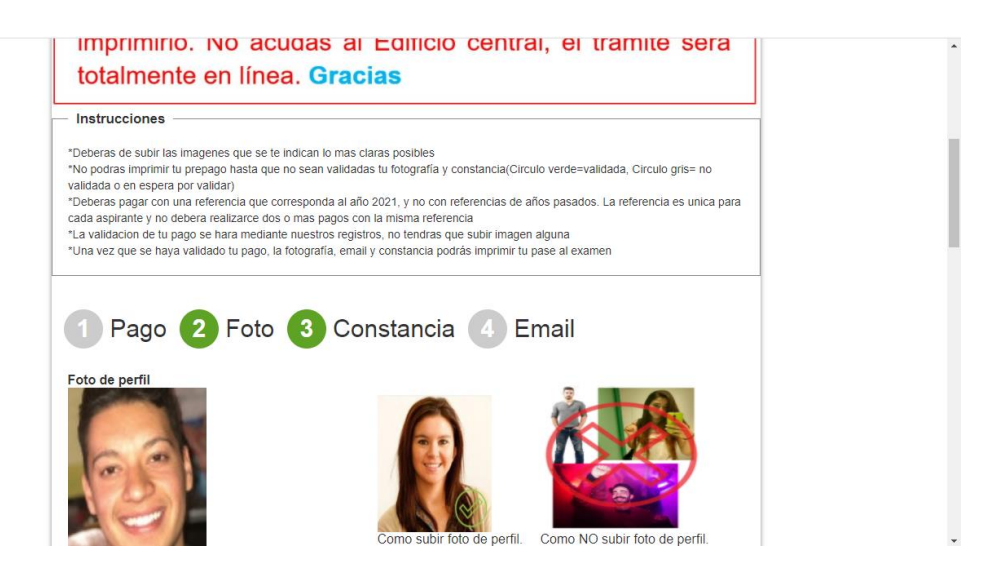

La foto que subas debe contener solo el rostro, el tamaño del archivo tanto para la foto como la constancia no debe ser mayor a 1MB, verifica el tamaño de los archivos antes de intentar subirlos, cualquier foto que no cumpla con las especificaciones será cancelado su registro.

En caso de ser muy grande el tamaño del archivo donde va tu fotografía, modifícalo con un editor de imágenes o tómate una nueva fotografía con una resolución más baja.

Para subir la foto debes buscar el archivo que la contiene dando Click en el botón Browse:

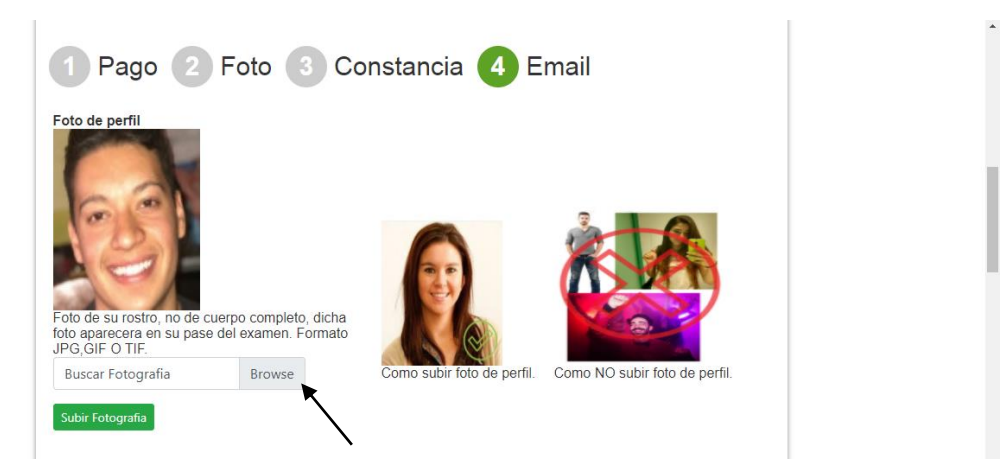

Seleccionar y abrir el archivo que tenga el formato y el tamaño permitido, dar Clic en botón Abrir:

| 2                         |                     |                                            |             |                  |     |                         | <u> </u> |
|---------------------------|---------------------|--------------------------------------------|-------------|------------------|-----|-------------------------|----------|
| ≥o <mark>●</mark>         |                     | l l                                        | Abrir       |                  |     |                         | ×        |
| 🔄 🍥 🕆 🏦 🕨 Este equipo     | Imágenes            |                                            |             |                  | Y Ċ | Buscar en Imágenes      | ,p       |
| Organizar 🔻 Nueva carpeta |                     |                                            |             |                  |     | III • [                 | . 0      |
| 📜 Descargas               | Nombre              | Fecha                                      | Tipo        | Tamaño Etiquetas |     |                         |          |
| Escritorio                | 20170503_121021[1   | ] 03/05/2017 12:10 p.m.                    | Imagen JPEG | 503 KB           |     |                         |          |
| and strettenites          | 20170503_121021[2   | 03/05/2017 12:10 p.m.                      | Imagen JPEG | 341 KB           |     |                         |          |
| 🖳 Este equipo             | Tipo de elemento: l | magen JPEG                                 | Imagen JPEG | 110 KB           |     |                         |          |
| 📜 Descargas               | Fecha de captura: 0 | 3/05/2017 12:10 p. m. p. m.<br>asificación | Imagen JPEG | 118 KB           |     |                         |          |
| Documentos                | Dimensiones: 1083   | x 1444 p. m.                               | Imagen JPEG | 13 KB            |     |                         |          |
| 📔 Escritorio              | Tamaño: 340 KB      | 02/05/2019 01:32 p. m.                     | Imagen IPEG | 387 KB           |     |                         |          |
| ) Imágenes                | scan19385263[1]     | 03/05/2017 01:09 p. m.                     | Imagen JPEG | 656 KB           |     |                         |          |
| Wúsica                    | UJED_LOGO           | 09/04/2013 03:00 p. m.                     | Imagen JPEG | 306 KB           |     |                         |          |
| Windows (C)               |                     |                                            |             |                  |     |                         |          |
| Recovery Image (D:)       |                     |                                            |             |                  |     |                         |          |
|                           | <b>,</b>            |                                            |             |                  |     |                         |          |
| · · · ·                   |                     |                                            |             |                  |     |                         |          |
| Nombre:                   |                     |                                            |             |                  | ~   | Archivos personalizados | *        |
|                           |                     |                                            |             |                  |     | Abrir Can               | celar    |

Una vez que seleccionaste el archivo con tu foto (debe de aparecer en el recuadro el nombre del archivo) dar clic en el botón **Subir Fotografía**:

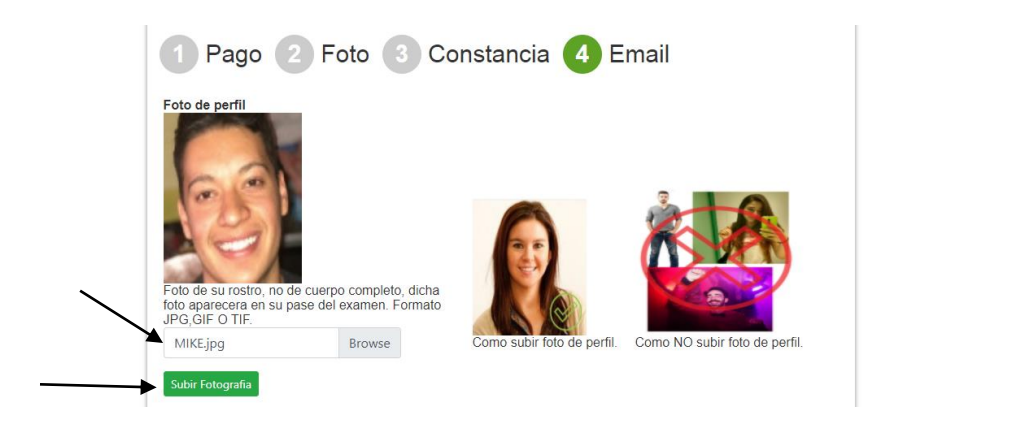

Para subir la constancia primero seleccionar el archivo que contenga la imagen del documente, dar clic en el botón **Browse** para buscar el archivo:

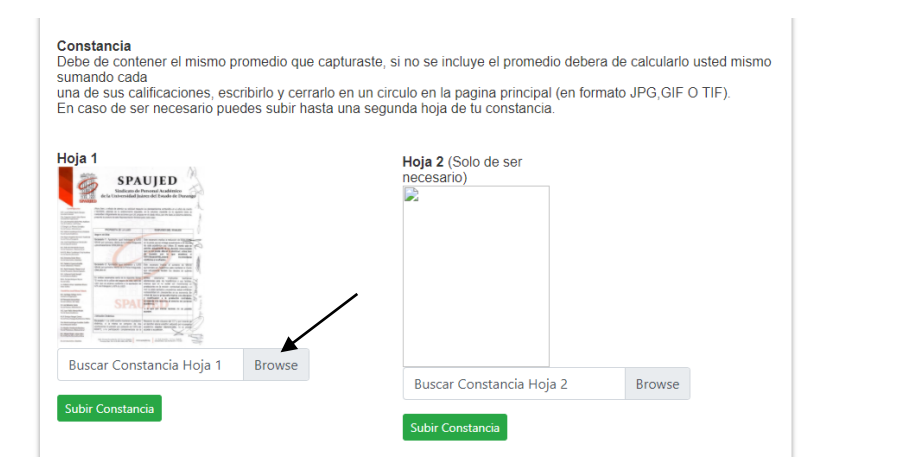

Una vez ubicado el archivo dar Clic en el botón Abrir para seleccionar el archivo:

| 🗸 🖉 🖓 T                  | laibo / III | lagenes                   |                         |             |        |           | + 0          | basear en intragenes    |  |
|--------------------------|-------------|---------------------------|-------------------------|-------------|--------|-----------|--------------|-------------------------|--|
| Organizar 👻 Nueva carpet | а           |                           |                         |             |        |           |              |                         |  |
| 🐌 Descargas              | ^           | Nombre                    | Fecha                   | Tipo        | Tamaño | Etiquetas |              |                         |  |
| Escritorio               | - 11        | 20170503 121021[1]        | 03/05/2017 12:10 n.m.   | Imagen IPEG | 503 KB |           |              |                         |  |
| Sitios recientes         |             | 20170503 121021[2         | 03/05/2017 12:10 p. m.  | Imagen JPEG | 341 KB |           |              |                         |  |
|                          |             | mez                       | 08/05/2019 09:49 a.m.   | Imagen JPEG | 110 KB |           |              |                         |  |
| 🖳 Este equipo            |             | MIKE                      | 15/11/2017 12:21 p.m.   | Imagen JPEG | 118 KB |           |              |                         |  |
| lescargas                |             | PROFESIONES               | 07/11/2018 12:08 p. m.  | Imagen JPEG | 398 KB |           |              |                         |  |
| Documentos               |             | 🔛 rosas                   | 18/09/2017 01:04 p. m.  | Imagen JPEG | 13 KB  |           |              |                         |  |
| Escritorio               |             | 🔤 sanchez                 | 02/05/2019 01:32 p.m.   | Imagen JPEG | 387 KB |           |              |                         |  |
| Imagenes                 |             | Tino de elementes Ima     | 001/05/0017 01:09 p.m.  | Imagen JPEG | 656 KB |           | -            |                         |  |
| Música                   |             | Clasificación: Sin clasif | icación 013 03:00 p. m. | Imagen JPEG | 306 KB |           |              |                         |  |
| Videos                   |             | Dimensiones: 960 x 128    | 0                       |             |        |           |              |                         |  |
| Beenvindows (C:)         |             | Tamano: 500 Kb            |                         |             |        |           |              |                         |  |
| Recovery image (D:)      |             |                           |                         |             |        |           | $\mathbf{N}$ |                         |  |
| A                        | ~           |                           |                         |             |        |           |              |                         |  |
| Nombre:                  | 1           |                           |                         |             |        |           | ~            | Archivos personalizados |  |

Una vez que aparece el nombre del archivo en el recuadro dar Clic en el botón **Subir Constancia** para subir la imagen del documento (si es necesario puedes subir dos hojas utilizando la opción de **Hoja 2** siguiendo el mismo procedimiento que con la **Hoja 1**):

| En caso de ser necesario puedes subir | hasta una segunda hoja de tu constanci | ai (en formato JPG,C<br>ia. | GIF O TIF). |
|---------------------------------------|----------------------------------------|-----------------------------|-------------|
|                                       | Hoja 2 (Solo de ser<br>necesario)<br>₽ |                             |             |
| sanchez.jpg Browse                    |                                        |                             |             |

1

Debes registrar un correo de contacto, lo escribes en el recuadro para tal fin y enseguida le das clic en el botón **Enviar correo**. Debe aparecer la leyenda "Se envió el correo exitosamente".

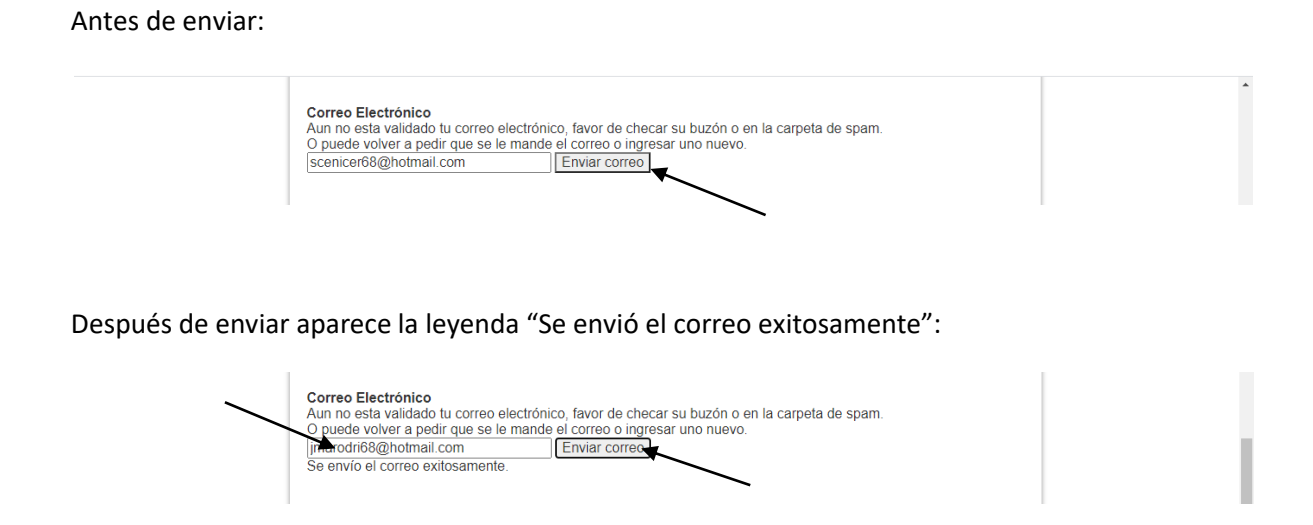

Después debes de entrar a tu correo que registraste y buscas el correo para validarlo (checar en buzón de Entrada o en la carpeta de Spam(no deseados)), encontrarás un correo como el que se muestra a continuación:

| Ē | Archivo | Ноу                  |                                                                                | Vacation Savings Inactor |
|---|---------|----------------------|--------------------------------------------------------------------------------|--------------------------|
| ū | Notas   | ceneval.ujed@ujed.mx | =?ANSI_X3.4-1968?Q?Validaci=3Fn_de_correo_Ceneval_UJED_2021?= CENICER 12:44 PM | 780                      |

Al abrir el correo aparecerá como a continuación se ilustra, dar click en **Validar Mail** en el cuerpo del correo, sólo hasta ese momento habrás terminado de validar tu correo.

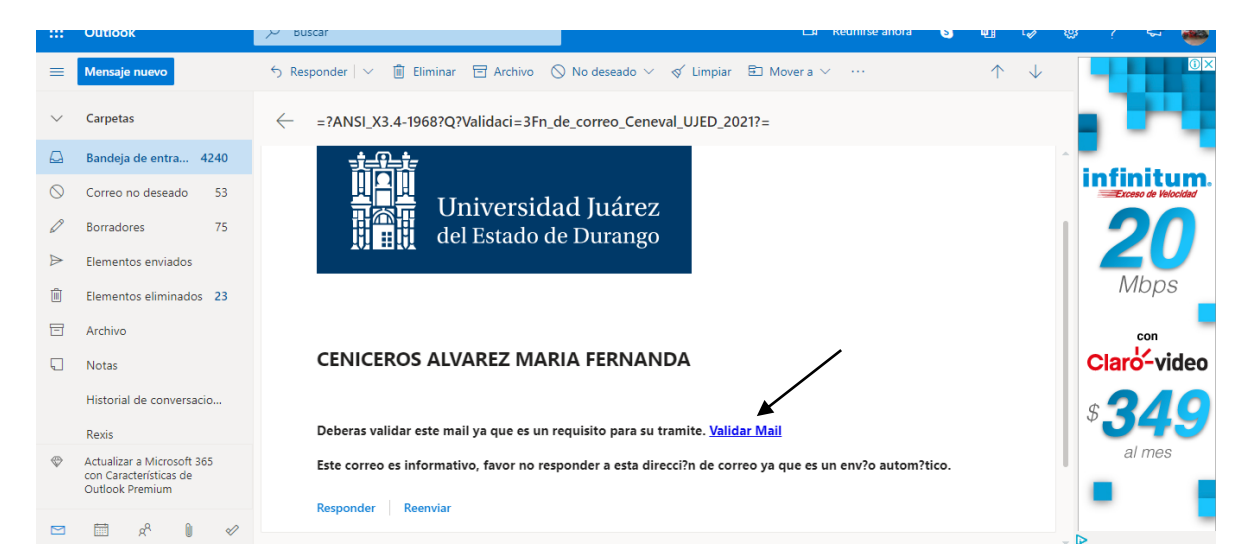

Al dar clic en Validar Mail aparece como se ilustra:

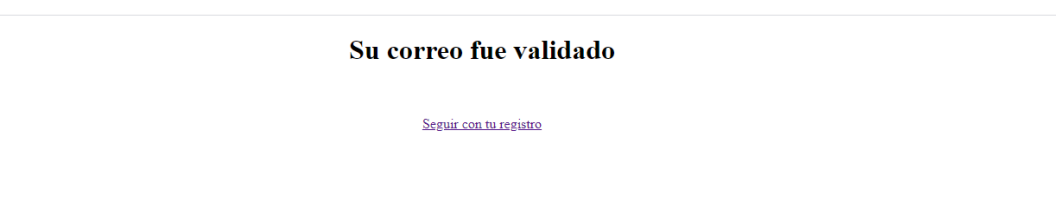

Al actualizar tu pantalla de registro (actualizar o salir y volver a entrar), debe aparecer en verde el círculo de **Email** y la leyenda "Su correo electrónico ya fue validado.":

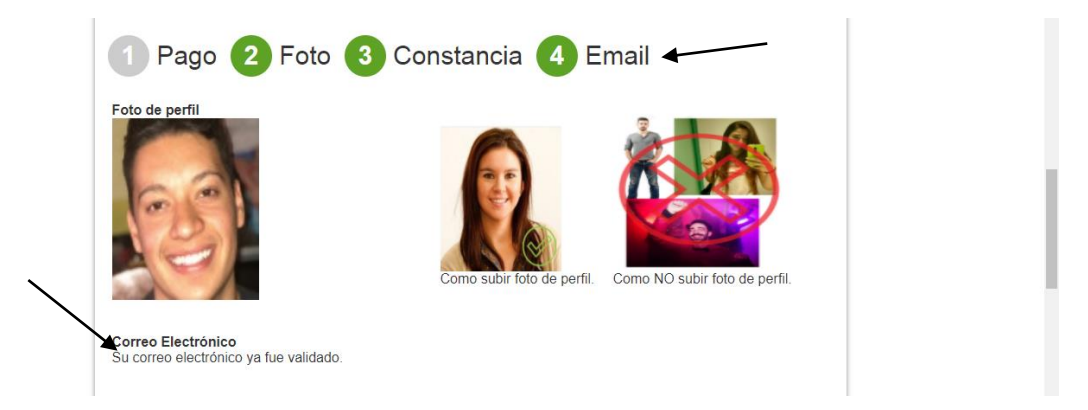

Los círculos de Foto y Constancia aparecerán en verde una vez que sean validados por el personal de la Dirección de Servicios Escolares, el círculo de Pago aparecerá en verde cuando se haya hecho el pago y se haya validado en la base de datos de la UJED (a más tardar dos horas después de hacerse el pago sí lo hiciste en día hábil). Mientras no aparezcan todos los círculos en color verde no podrás imprimir tu pase al examen ni tener acceso a la guía de estudios.

4.- Realizar el pago, para esto debes seleccionar el método de pago abriendo el listado como se ilustra a continuación.

| Buscar Ticket                       |                      | Browse                                                                                                    |   |  |
|-------------------------------------|----------------------|----------------------------------------------------------------------------------------------------|---|--|
| Subir Ticket                        |                      |                                                                                                    |   |  |
|                                     |                      |                                                                                                    |   |  |
| — Tipo de pago –                    |                      |                                                                                                    |   |  |
|                                     | Forma de pago        | - Seleccione una opción -                                                                                                    | ~ |  |
|                                     |                      | - Seleccione una opción -<br>Tarjeta de Crédito (Mastercard - Visa)<br>Tarjeta de Débito (Mastercard - Visa)<br>Pagar en banco por ventanilla |   |  |
|                                     |                      |                                                                                                    |   |  |
| <ul> <li>Archivos a dese</li> </ul> | cagar ———            |                                                                                                    |   |  |
| Descargar Guia                      |                      |                                                                                                    |   |  |
| Descargar temas a                   | estudiar según la ca | rera que escogiste                                                                                                    |   |  |
|                                     |                      |                                                                                                    |   |  |

Sí vas a realizar el pago de tu preinscripción ya sea en el cajero automático o ventanilla o bien vas a realizar el pago en TELECOM, Farmacias Guadalajara o Chedraui debes seleccionar la opción Pagar en banco por ventanilla y dar Clic en el botón **Imprimir Prepago**.

| — Tipo de pago —    |                      |                               |  |
|---------------------|----------------------|-------------------------------|--|
|                     | Forma de pago        | Pagar en banco por ventanilla |  |
|                     |                      | Imprimir Prepago              |  |
| Descargar Guia      | agar —               |                               |  |
| Descargar temas a e | studiar según la car | rrera que escogiste           |  |

Si imprimiste prepago bancario deberás obtener una hoja así:

| Registro de Aspirantes<br>Prepago Bancario<br>astroadence as<br>Entro Bete Armania<br>De Constructiones as<br>Processes<br>Processes<br>Proceses<br>Processes<br>Processes<br>Proceses<br>P | ≡ Prepago | 1 / 1   - 50% +   🗄 🔕                                                                                                    | ± 🖶 : |
|----------------------------------------------------------------------------------------------------|-----------|----------------------------------------------------------------------------------------------------|-------|
|                                                                                                    |           | Experience       Experience         Experience       Experience         Experience       E |       |

Puedes seleccionar también Pago con Tarjeta de Crédito o Débito, dar Clic en botón **Pagar con Tarjeta**:

| <ul> <li>Tipo de pago —</li> </ul>                                                               |                                                          |                                                                                                    |
|--------------------------------------------------------------------------------------------------|----------------------------------------------------------|----------------------------------------------------------------------------------------------------|
|                                                                                                  | Forma de pago                                            | Tarjeta de Crédito (Mastercard - Visa)                                                                                                    |
| OAntes de efectuar s<br>y/o habilitado el prog                                                   | u pago por este m<br>rama 3D Secure en                   | étodo, favor de verificar con su banco si tiene habilitado la opción de pago en línea<br>I su tarjeta.                                                              |
|                                                                                                  |                                                          | Pagar con Tarjela                                                                                                    |
| Archivos a desca                                                                                 | agar —                                                   |                                                                                                    |
| Descargar Guia                                                                                   |                                                          |                                                                                                    |
| Descargar temas a e                                                                              | studiar según la can                                     | rera que escogiste                                                                                                    |
|                                                                                                  |                                                          |                                                                                                    |
|                                                                                                  |                                                          |                                                                                                    |
| Tipo de pago —                                                                                   |                                                          |                                                                                                    |
| Tipo de pago —                                                                                   |                                                          |                                                                                                    |
| Tipo de pago —                                                                                   | Forma de pago                                            | Tarjeta de Débito (Mastercard - Visa)                                                                                                    |
| OAntes de efectuar s<br>y/o habilitado el prog                                                   | Forma de pago<br>u pago por este m<br>rama 3D Secure en  | Tarjeta de Débito (Mastercard - Visa)                                                                                                    |
| Tipo de pago                                                                                     | Forma de pago<br>u pago por este mi<br>rama 3D Secure en | Tarjeta de Débito (Mastercard - Visa)<br>étodo, favor de verificar con su banco si tiene habilitado la opción de pago en línea<br>isu tarjeta.<br>Pagar con Tarjeta |
| Tipo de pago     Antes de efectuar s y/o habilitado el prog     Archivos a desca                 | Forma de pago<br>u pago por este mi<br>rama 3D Secure en | Tarjeta de Débito (Mastercard - Visa)                                                                                                    |
| Tipo de pago     OAntes de efectuar s y/o habilitado el prog     Archivos a desca Descargar Guia | Forma de pago<br>u pago por este mi<br>rama 3D Secure en | Tarjeta de Débito (Mastercard - Visa)                                                                                                    |

Si seleccionaste el método de pago por tarjeta y le das clic en **Pagar con Tarjeta** te llevará a una pantalla como esta:

| Subir Ticket               | CENEVAL 2020 : 600,00 MXN ×               |                                  |
|----------------------------|-------------------------------------------|----------------------------------|
| — Tipo de pago ———         | Número de tarjeta *                       |                                  |
| Form                       |                                           | ~                                |
| QAntes de efectuar su pago | Mes de vencimiento * Año de vencimiento * | itado la opción de pago en línea |
| yro nabinado er programa o | Nombre del titular de la tarjeta *        |                                  |
|                            | Código de seguridad *                     |                                  |
| — Archivos a descagar      | tarjeta                                   |                                  |
| Descargar Guia             | <u>Cancerar</u> Siguiente                 |                                  |
| Descargar temas a estudiar | Powered by EVO                            |                                  |

5.- Una vez que se haya validado tu pago, la fotografía, email y constancia podrás imprimir tu pase al examen.

| instructiones                                                                                                    |  |
|----------------------------------------------------------------------------------------------------|--|
| *Deberas de subir las imagenes que se le indican lo mas claras posibles<br>*No podras imprimir tu prepago hasta que no sean validadas tu fotografía y constancia(Circulo verde=validada, Circulo gris= no<br>validada o en espera por validar)<br>*Deberas pagar con una referencia que corresponda al año 2021, y no con referencias de años pasados. La referencia es unica para<br>cada aspirante y no debera realizarce dos o mas pagos con la misma referencia<br>*La validacion de tu pago se hara mediante nuestros registros, no tendras que subir imagen alguna<br>*Una vez que se haya validado tu pago, la fotografía, email y constancia podrás imprimir tu pase al examen |  |
| 1 Pago 2 Foto 3 Constancia 4 Email                                                                                                    |  |
| Como subir foto de perfil.<br>Como Subir foto de perfil.<br>Como NO subir foto de perfil.                                                                                                    |  |

Al aparecer todos los círculos en verde podrás imprimir tu pase de examen dando Clic en el botón **Imprimir Pase Examen**:

| — Tipo de pago —                                                                                        |  |
|----------------------------------------------------------------------------------------------------|--|
| Tu pago ya fue registrado.         Imprimir Recibo (Solo si pagaste en línea)         Solicitar Factura |  |
| Archivos a descagar<br>Ya puedes imprimir tu pase al examen. Suerte!!!                                  |  |
| Ir a la guía interactiva<br>Descargar temas a estudiar según la carrera que escogiste                   |  |
| Departamento de Desartolio de Sistemas                                                                  |  |

Se obtendrá la siguiente hoja como pase de examen (este pase de examen será el requerido para identificar que completaste tu registro).

| 0                                       | PaseExamen - Google Chrome                                                                                                    | - 🖻 🗙                         |
|-----------------------------------------|----------------------------------------------------------------------------------------------------|-------------------------------|
| sistemas.ujed.mx/ASPIRANTES/Reportes/Pa | iseExamen?Desc_Carrera=TEIDRU5DSUFETyBFTiBNQVRFTUFUSUNBUw==&Folio=ODg4ODg4ODgx&Fecha=sábado%2020%20de%                                                                                                    | 620junio%20de%202020&Hora=N Q |
| = PaseExamen                            | 1 / 1   - 67% +   🗄 🔕                                                                                                    | ±                             |
|                                         | Universidad Juárez del Estado de Durango         PASE INGRESO AL EXAMEN CENEVAL         2021-AGOLIC-3/2         FOLIO: 888888881                                                                                                    | -                             |
|                                         | Matricula: 115097<br>Nombre: CENICEROS ALVAREZ MARIA FERNANDA<br>Camera: LICENCADO EN MATEMATICAS<br>Modalidad: PESENCIAL                                                                                                    |                               |
|                                         | Revisor: ADMIN7                                                                                                    |                               |
|                                         | Clave Interna: 5953                                                                                                    |                               |
|                                         | Debido a que continua el problema de salud y aún no se alcanza el semáforo verde, el examen<br>será desde casa y se aplicará el dia 5 de junio del presente año.                                                                                                    |                               |
|                                         | Favor de estar al pendiente en las redes sociales en Facebook para cualquier aviso, búscanos como: Servicios<br>Escolares UJED                                                                                                    |                               |
|                                         | CONSIDERACIONES                                                                                                    |                               |
|                                         | Debes presentarte a más tardar a las 6:30:00 AM, en la FECA                                                                                                    |                               |
|                                         | <ul> <li>Presentaise con lingui cate di unareo 2 12.</li> <li>NO perestranse por mingino moto con CALCULADORA PROGRAMABLE ni CELULAR</li> <li>Una senana santa del esamen podrá consultar en la dirección wew ujed mutoas la puerta por la que debertas<br/>occesar el dis de la emanciante</li> </ul> |                               |
|                                         | A T E N T A M E N T E<br>La Dirección de Servicios Escolares                                                                                                    |                               |
|                                         |                                                                                                    |                               |

Nota: Debes completar todos los pasos hasta obtener el pase de examen que otorga la página de la UJED, no basta con obtener el pase de examen que se obtiene de la página de CENEVAL ya que este sólo sería el primer paso y aún y cuando indique que es el pase al examen realmente no es así, tienes que haber pagado e impreso el pase como el que se muestra en la imagen arriba.

Cualquier duda, favor de enviar mensaje al correo siguiente:

servicios.escolares@ujed.mx